## **ESET Tech Center**

Knowledgebase > Legacy > Legacy ESET Remote Administrator (6.x / 5.x / 4.x) > 5.x >How do I modify Web control groups from the ESET Remote Administrator Console? (5.x)

How do I modify Web control groups from the ESET Remote Administrator Console? (5.x)

Ondersteuning | ESET Nederland - 2025-03-07 - Comments (0) - 5.x

https://support.eset.com/kb3058

Issue

### A new version has been released

Version 6 of ESET Remote Administrator (ERA) and ESET business products were released in North America December 11th, 2014, and globally February 25th, 2015. This article applies to version 5.x and earlier ESET business products. For information about what's new in the latest version and how to upgrade, see the following article:

What's new in ESET version 6 business products?

Modify Web control groups from the ESET Remote Administrator Console

## **Details**

## Solution

If you do not use ESET Remote Administrator to manage your network

Perform these steps on individual client workstations.

## Modify Web control rules using ESET Remote Administrator

- Open the ESET Remote Administrator Console (ERAC) by clicking Start → All Programs → ESET → ESET Remote Administrator Console → ESET Remote Administrator Console.
- Click Tools → Policy Manager. In the Policy Manager window select your default policy and click Edit.

#### Figure 1-1

Click the image to view larger in a new window

- Expand Windows desktop v5 → Web Control → Settings.
- 1. Click **Rules: See dialog**  $\rightarrow$  **Edit**.

#### Figure 1-2

Click the image to view larger in a new window

2. Click Edit Group in the Web Control Rules Editor window.

#### ×

#### Figure 1-3

#### Click the image to view larger in a new window

3. Use the arrows to add or remove a selected subcategory within a selected group. For example, to add the Streaming & Downloadable Video subcategory to Group 1, select the Entertainment category → the Streaming & Downloadable Video subcategory, click the Group 1 tab and then click the right arrow. Remove a category or subcategory from a group by clicking that group's tab, selecting the item you wish to remove

from that group and clicking the left arrow.

## Categories

- There are some subcategories that are not included in predefined groups (for example, Games). To control a subcategory using Web control filter, it must be added to a group.
- A subcategory can belong to only one group. If the subcategory being added is already included in another group, it will be removed and added to the most recently selected group.
- You can also search for a group by entering search terms into the **Search** field located in the bottom left corner of the window.

#### ×

#### Figure 1-4

#### Click the image to view larger in a new window

- 4. When you are finished, click **OK**, **OK** again and then click **Console** to save your changes.
- 1. Click **OK** in the **Policy Manager** window.

# Perform these steps on an individual client workstation

 Open the main program window by double-clicking the ESET icon imes in your Windows notification area or by clicking Start → All Programs → ESET → ESET Endpoint Security.

- 1. Press the **F5** key on your keyboard to open Advanced setup.
- Expand Web and email and click Web control → Configure rules.

#### ×

#### Figure 2-1

#### Click the image to view larger in a new window

2. Click **Edit Group** in the **Web Control Rules Editor** window.

#### Figure 2-2

#### Click the image to view larger in a new window

3. Use the arrows to add or remove a selected subcategory within a selected group. For example, to add the Streaming & Downloadable Video subcategory to Group 1, select the Entertainment category → the Streaming & Downloadable Video subcategory, click the Group 1 tab and then click the right arrow. Remove a category or subcategory from a group by clicking that group's tab, selecting the item you would like to remove from that group and clicking the left arrow.

## Categories

- There are some subcategories that are not included in predefined groups (for example, Games).To control a subcategory using Web control filter, it must be added to a group.
- A subcategory can belong to only one group. If the subcategory being added is already included in another group, it will be removed and added to the most recently selected group.
- You can also search for a group by entering search terms into the **Search** field located in the bottom left corner of the window.

#### ×

#### Figure 2-3

## Click the image to view larger in a new window

4. When you are finished, click **OK**, then **OK** again to save your changes.

| Tags    |  |  |  |
|---------|--|--|--|
| ERA 5.x |  |  |  |